## MANUAL DEL USUARIO

# DISPOSITIVO DE INTERFASE

#### Modelo LINK DVR-MPXH

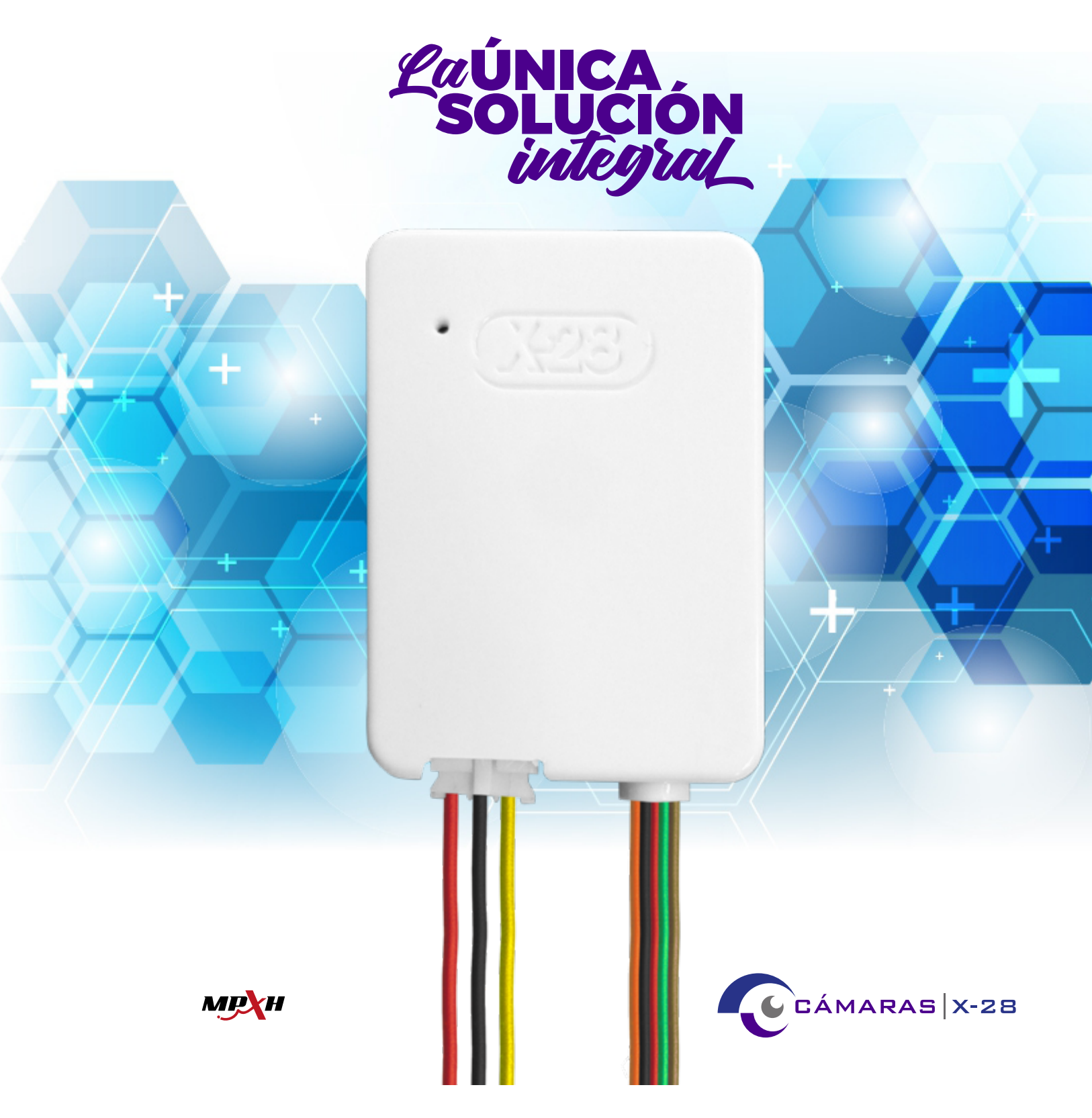

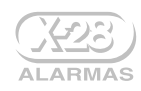

#### **CONTENIDO DEL MANUAL**

- GENERALIDADES
- IDENTIFICACIÓN DE LAS PARTES
- PRINCIPIO DE FUNCIONAMIENTO
- MONTAJE
- PROGRAMACIÓN
  - PROGRAMACIÓN AVANZADA
  - CUADRO DE PROGRAMACIONES
  - DESCRIPCIÓN DE PROGRAMACIONES
  - PROGRAMACIÓN POR TECLADO CON DISPLAY
- PROGRAMACIÓN DESDE EL DVR
- DIMENSIONES Y ESPECIFICACIONES
- GARANTÍA

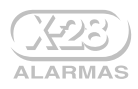

#### GENERALIDADES

- Compatible con toda la línea MPXH
- Compatible con toda la línea Cámaras X-28
- Especialmente diseñado para conectar el sistema de alarma con el sistema de cámaras
- Fácil de instalar y programar

## IDENTIFICACIÓN DE LAS PARTES

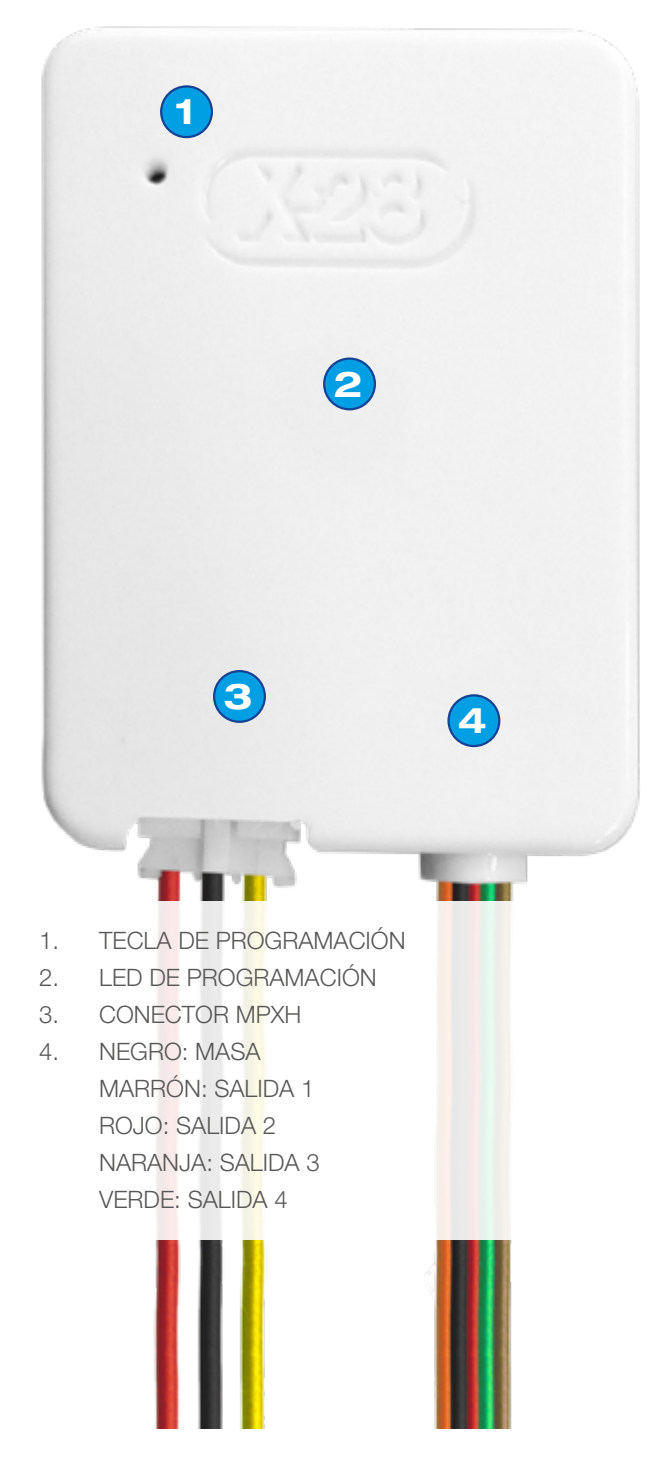

## PRINCIPIO DE FUNCIONAMIENTO

El dispositivo de interfase LINK DVR-MPXH permite vincular el DVR<sup>(1)</sup> (Grabadora de video digital) de un sistema de cámaras, con un sistema de alarma X-28 de tecnología MPXH. De esta manera es posible asociar las zonas de la central de alarma (en cualquiera de las particiones), a una de las 4 entradas de alarma que posee el DVR.

Una vez conectado el equipo, cuando se produzca un disparo en alguna de las zonas del sistema de alarma, se activará la salida a la cual fue asignada dicha zona en el LINK DVR-MPXH. De este modo, habiendo configurado previamente el DVR, es posible recibir una notificación sobre el disparo en tiempo real.

Las notificaciones sobre los disparos llegarán al teléfono celular de los usuarios a través de la aplicación Super-Live Plus, y también se podrán visualizar en la pantalla conectada al **DVR** (si la hubiese). Al hacer clic en una notificación, es posible visualizar la cámara asociada a la zona disparada, ya sea En Vivo o bien en el momento del disparo (Playback - Reproducción remota), según se lo haya configurado.

Para más información sobre las notificaciones y la configuración de la grabadora, puede descargar las guías de uso del **DVR** y de la aplicación en: camaras.x-28.com

<sup>(1)</sup> Todos los **DVR** de X-28 cuentan con entrada de alarma en la cual se conecta el **LINK DVR-MPXH**. Esta característica del **DVR** es un requisito para poder conectar el equipo.

#### **EJEMPLO DE FUNCIONAMIENTO:**

A continuación se detalla un ejemplo de funcionamiento en una casa donde se pueden diferenciar tres zonas. Las ZONAS 2 y 3 cuentan con un sensor de movimiento cada una (p.ej. MD 96RL-MPXH), mientras que la ZONA 1 consta de un sensor magnético (p.ej. SMAGM-MPXH). A la vez, hay instaladas dos cámaras (CÁMARA 1 y CÁMARA 2).

La SALIDA 1 del LINK DVR-MPXH se encuentra asignada, por medio de programación, a las ZONAS 1 y 2, mientras que la SALIDA 2, está asignada a la ZONA 3, y por consiguiente, el DVR se encuentra correctamente conectado y configurado, de modo tal que la CÁMARA 1 corresponda a la SALIDA 1 y la CÁMARA 2, a la SALI-DA 2 del LINK DVR-MPXH.

Si se produce un disparo en la ZONA 1 y/o en la ZONA 2, se generará una notificación desde la cual se podrá acceder de forma rápida a la visualización de la CÁMA-RA 1. Por lo tanto, es posible observar lo que está ocurriendo en ese preciso momento, en el lugar donde se originó el disparo. Existe también la posibilidad de que

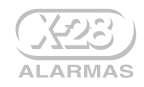

CÁMARA 2

ZONA 3

dicha notificación muestre un Playback del momento del disparo, hasta 60 segundos antes del mismo. Esto es seleccionable por medio de la programación del **DVR**.

De la misma manera, si el disparo ocurre en la ZONA 3, una notificación permitiría al usuario acceder a la visualización de la CÁMARA 2, contando así con las mismas posibilidades que en el primer caso.

MD 96RL-MPHX

ZONA 2

ZONA 1

MD 96RL-MPHX

CÁMARA 1

SMAGM-MPXH

#### MONTAJE

El LINK DVR-MPXH fue diseñado para ser montado en un DVR por medio de un autoadhesivo, facilitando así la instalación, y a la vez, permitiendo al usuario ahorrar espacio.

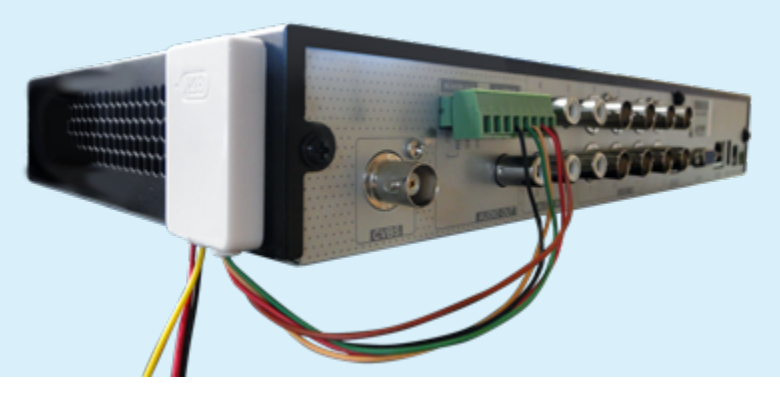

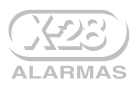

## CONEXIÓN

La instalación del equipo es sumamente sencilla, tal como se detalla a continuación.

 Conectar las salidas del LINK DVR-MPXH a las borneras de "Entrada de Alarma" (ALARM IN) del DVR

A continuación se detalla el conexionado de las borneras:

- El cable de MASA (cable negro) a la entrada de masa del DVR
- La salida 1 (cable marrón) a la entrada 1 del DVR
- La salida 2 (cable rojo) a la entrada 2 del DVR
- La salida 3 (cable naranja) a la entrada 3 del DVR
- La salida 4 (cable verde) a la entrada 4 del DVR
- 2 Conectar el cable MPXH de la instalación al cable del conector MPXH del LINK DVR-MPXH
- **3** Proceda a realizar la programación del equipo.

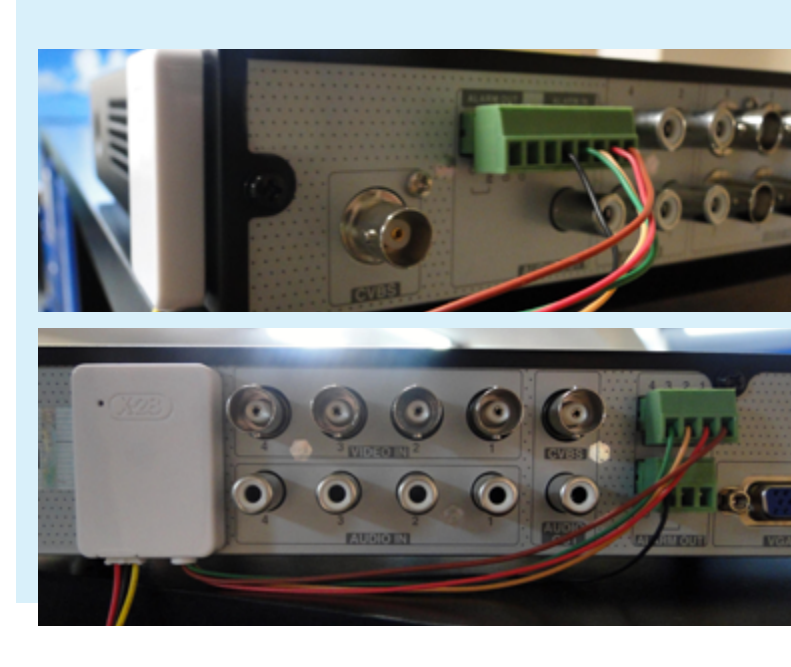

# PROGRAMACIÓN

Todas las programaciones se realizan utilizando cualquier teclado MPXH conectado al sistema. Para ingresar en el modo programación:

- 1 Presionar la tecla de programación del LINK DVR-MPXH durante 2 segundos
- 2 En el teclado MPXH, presionar P
- 3 Y luego nuevamente P manteniéndola presionada durante 2 segundos para ingresar a Programación Avanzada

#### **CUADRO DE PROGRAMACIONES**

| FUNCIÓN                                 | CÓDIGO      | PROGRAMA                                                                                                    | DE FÁBRICA                                                            |
|-----------------------------------------|-------------|----------------------------------------------------------------------------------------------------|-----------------------------------------------------------------------|
| Asignación de<br>zona a salida          | P881 ZZ P S | <ul> <li>ZZ = 01 a 32 número de zona</li> <li>P = 1 a 8 número de partición</li> <li>S = 0 a 4 número de salida. "0" ignora la zona</li> </ul> | De fábrica todas las zonas<br>de Partición salen por<br>Salida 1.     |
| Asignación de<br>asalto a salida        | P882 P S    | <ul> <li>P = 1 a 8 número de partición</li> <li>S = 0 a 4 número de salida. "0" ignora la partición</li> </ul>                                 | De fábrica: Asalto en Parti-<br>ción 1 sale por Salida 3.             |
| Asignación de<br>emergencia a<br>salida | P883 P S    | P = 1 a 8 número de partición<br>S = 0 a 4 número de salida. "0" ignora la<br>partición                                                        | De fábrica: Emergencia<br>médica en Partición 1 sale<br>por Salida 4. |

#### DESCRIPCIÓN DE PROGRAMACIONES

ASIGNACIÓN DE ZONA A SALIDA

P881

Esta programación permite asignar las diferentes zonas, en cualquier partición, a cada una de las salidas del LINK DVR-MPXH.

También es posible, mediante las flechas ▲▼ del teclado MPXH, recorrer todas las zonas en cada una de las particiones, para asignar las diferentes salidas. De fábrica todas las zonas de Partición 1 salen por Salida 1.

#### ASIGNACIÓN DE ASALTO A SALIDA

Esta programación permite asignar un evento de asalto en cualquiera de las 8 particiones, a las distintas salidas del Link DVR-MPXH.

Es posible, mediante las flechas ARRIBA y ABAJO del teclado MPXH, recorrer todas las particiones, para asignar las diferentes salidas. De fábrica: Asalto en Partición 1 sale por Salida 3.

#### ASIGNACIÓN DE EMERGENCIA A SALIDA

Mediante esta programación es posible asignar una Emergencia Médica, en cualquier partición, a cada una de las salidas del Link DVR-MPXH. También es posible, mediante las flechas ARRIBA y ABAJO del teclado MPXH, recorrer todas las particiones, para asignar las diferentes salidas. De fábrica: Emergencia médica en Partición 1 sale por Salida 4.

#### PROGRAMACIÓN POR TECLADO CON DISPLAY

Si cuenta con un teclado con display (TLCD-MPXH) podrá acceder a las programaciones navegando el menú de opciones mediante las flechas del teclado ▲▼. Además, luego de 5 segundos de ver una opción, se muestra una ayuda relativa a la misma que indica sus valores posibles.

A continuación se incluye una previsualización de las distintas opciones en el display (al entrar en Programación y Programación Avanzada).

| Programación             | Display                      | <b>Ayuda</b><br>(Visualización 5 seg. después de la opción) |
|--------------------------|------------------------------|-------------------------------------------------------------|
| Principal <sup>(1)</sup> | LINK<br>DVR MPXH             | OPRIMA P (2SEG)                                             |
| Avanzada <sup>(2)</sup>  | OPRIMA P881<br>O BIEN ↑↓     |                                                             |
| P881                     | ZONA:                        |                                                             |
|                          | ZONA:01<br>PART:             |                                                             |
|                          | ZONA:01 PART:1<br>SALIDA:    | INGRESE Ø A 4<br>(Ø ES NO SALIDA)                           |
| P882                     | ASALTO PART:1<br>SALIDA:     | INGRESE Ø A 4<br>(Ø NO ES SALIDA)                           |
| P883                     | EMER MED PART:1<br>SALIDA:NO | INGRESE Ø A 4<br>(Ø NO ES SALIDA)                           |

<sup>(1)</sup> Para ingresar en programación ver sección "PROGRAMACIÓN".

**IR AL INDICE** 

<sup>(2)</sup> Para ingresar en programación avanzada ver la sección "PROGRAMACIÓN AVANZADA".

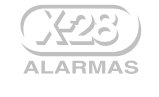

P882

P883

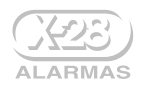

## PROGRAMACIÓN DESDE EL DVR

| CENTRAL<br>DE ALARMA                     | EQUIPO<br>LINK DVR-MPXH | DVR                 | CUANDO LLEGA<br>UNA NOTIFICACIÓN<br>LA APP MUESTRA |
|------------------------------------------|-------------------------|---------------------|----------------------------------------------------|
| ZONA 1<br>ZONA 3<br>ZONA 5               |                         | ENTRADA<br>SENSOR 1 | CÁMARA 1<br>CÁMARA 2                               |
| ZONA 4<br>ZONA 6                         |                         | ENTRADA<br>SENSOR 2 | CÁMARA 2                                           |
| ZONA 10                                  | ·                       | ENTRADA<br>SENSOR 3 | CÁMARA 3                                           |
| ZONA 12<br>ZONA 14<br>ZONA 15<br>ZONA 16 |                         | ENTRADA<br>SENSOR 4 | CÁMARA 1<br>CÁMARA 2<br>CÁMARA 3<br>CÁMARA 4       |

A modo de ejemplo, las Zonas 1 (Puerta Principal), 3 (Garaje) y 5 (Ventanas) se corresponden con el área del frente de la propiedad, que está cubierta por la Cámara 1 (Calle) y Cámara 2 (Balcón). Una vez realizadas las programaciones, cuando se dispare la alarma por alguna de estas zonas, los usuarios recibirán una notificación en su celular, y al hacer clic en la misma podrán visualizar automáticamente las cámaras 1 y 2.

#### **CONFIGURACIÓN DE LAS NOTIFICACIONES**

Para configurar la agrupación de zonas, ingrese en Ajustes --> Alarma --> Sensor alarma, y verifique que en la columna "Habilitar" figuren todas las entradas de sensor en "Encendido".

| Alarma                                                                                            |         |    |                                |          | Visi | ón vivo Cámara G | rabar A  | larma Disco I | Red Cu    | enta y permisos S | istem  | × |  |
|---------------------------------------------------------------------------------------------------|---------|----|--------------------------------|----------|------|------------------|----------|---------------|-----------|-------------------|--------|---|--|
| Notificación de cuento                                                                            |         |    |                                |          |      |                  |          |               |           |                   |        |   |  |
| Sal. alarma   E-mail                                                                              |         |    |                                |          |      | (te) Timbre 💽    | Video em | iorg. 🛕 Cua   | adro de m | iensaje emergente | E-mail |   |  |
| Visualización   Timbre                                                                            |         |    | 🖌 Habit. 🗸                     | Duración |      | Grabar           | ~        |               |           |                   |        |   |  |
| Empuje información                                                                                | Sensor1 | NO | <ul> <li>Encendidov</li> </ul> | 30 Segs  |      | Configurar       |          |               |           | Encendido         |        |   |  |
| Editar horario                                                                                    | Sensor2 |    | Encendidov                     | 30 Segs  |      | Configurar       |          |               |           | Encendido         |        |   |  |
| Alarm. mov.<br>Ajuste de gestión de alarmas                                                       | Sensor3 |    | v Encendidov                   | 30 Segs  |      | Configurar       |          |               |           | Encendido         |        |   |  |
|                                                                                                   | Sensor4 |    | <ul> <li>Encendidov</li> </ul> | 30 Segs  |      | Configurar       |          |               |           | Encendido         |        |   |  |
| Alarma inteligente<br>Detección de objeto<br>Anormalidad Cruce de línea<br>Detección de intrusión |         |    |                                |          |      |                  |          |               |           |                   |        |   |  |
| Sensor alarma                                                                                     |         |    |                                |          |      |                  |          |               |           |                   |        |   |  |

En la columna "Grabar" podrá seleccionar qué cámaras se mostrarán en el celular tras un disparo de alarma. Al hacer clic en "Configurar" aparecerá una ventana como la siguiente.

| Alarma                                                 |                      |           |         |            | Visión vivo Cáma | ara Grabar | Alarma   | Disco Red | Cuenta y permisos    | Sistem | ×         |  |
|--------------------------------------------------------|----------------------|-----------|---------|------------|------------------|------------|----------|-----------|----------------------|--------|-----------|--|
| Notificación de supete                                 | Ajuste de gestión de | alarmas 🗌 |         |            |                  |            |          |           |                      |        |           |  |
| Sal. alarma   E-mail                                   |                      |           |         |            | ((•)) Timbre     | Vide Vide  | o emerg. | A Cuadro  | de mensaje emergente | E-mail |           |  |
| Visualización   Timbre                                 | Nom.alarm.           |           | Graba   | ar oor dis | paro             | x          |          | ap        | 🗸 Empujar            |        | Sal. alar |  |
| Empuje informacion<br>Editar horario                   | Sensor1              |           | Orabe   | ar por aio | paro             | ~          |          | onfigurar | Encendido            | ×      | Con       |  |
| Eastar horano                                          | Sensor2              |           | Cámara  |            |                  |            |          |           | Encendido            |        | Con       |  |
| Alarm mov                                              | Sensor3              | . 🖸       | Cámara1 |            |                  |            |          |           | Encendido            |        | Con       |  |
| Ajuste de gestión de alarmas                           | Sensor4              | - E       | Cámara2 |            |                  |            |          |           | Encendido            |        | Con       |  |
|                                                        |                      |           | Cámara3 |            |                  |            |          |           |                      |        |           |  |
| Alarma inteligente                                     |                      |           | Cámara4 |            |                  |            |          |           |                      |        |           |  |
| Detección de objeto                                    |                      |           | Camara6 | >>         |                  |            |          |           |                      |        |           |  |
| Anormalidad   Cruce de línea<br>Detección de intrusión |                      |           | Cámara7 | <<         |                  |            |          |           |                      |        |           |  |
|                                                        |                      | Ō         | Cámarað |            |                  |            |          |           |                      |        |           |  |

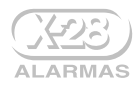

| Alarma                                                                      |                    |           |                               |             | Visión vivo Cár     | mara Graba | Alarma   | Disco Re   | d Cuenta y permisos | Sister | a | ×    |
|-----------------------------------------------------------------------------|--------------------|-----------|-------------------------------|-------------|---------------------|------------|----------|------------|---------------------|--------|---|------|
| Notificación de evento                                                      | Auste de gestión d | e alarmas |                               |             |                     |            |          |            |                     |        |   |      |
| Sal. alama   E-mail                                                         |                    |           |                               |             | <b>((+))</b> Timbre | e 🚺 Vide   | o emerg. |            | E-mail              |        |   |      |
| Visualización   Timbre                                                      |                    |           | Grab                          | ar nor die  | 0.970               | ×          |          |            |                     |        |   | alar |
| Empuje información<br>Editar horario                                        | Sensor1            |           | Giaba                         | ai poi uisi | paro                | ^          |          | Configurar | Encendido           |        |   |      |
|                                                                             | Sensor2            |           |                               |             |                     |            |          |            | Encendido           |        |   |      |
| 💕 Alarm mau                                                                 | Sensor3            |           | Cámara3                       |             | Cámara1             |            |          |            | Encendido           |        |   |      |
| Ajuste de gestión de alarmas                                                | Sensor4            |           | Cámara4                       |             | Cámara2             |            |          |            | Encendido           |        |   |      |
| Alarma inteligente     Detección de objeto     Anormalidad   Cruce de línea |                    |           | Cámarað<br>Cámarað<br>Cámarað | *           |                     |            |          |            |                     |        |   |      |

Siguiendo con el ejemplo, se deben seleccionar las cámaras 1 y 2 y luego hacer clic en . De este modo quedarán asociadas las cámaras 1 y 2 a la entrada Sensor 1.

Es conveniente que todas las otras notificaciones queden desactivadas, para evitar información que no sea de interés y/o que interfiera con las notificaciones de disparo de alarma. Para esto ingrese en la opción "Alarmas de movimiento" y desde allí tendrá la posibilidad de desactivar este tipo de notificaciones.

| Alarma                               |         |            |            | Visión vivo | Cámara Gra  | Alarma | Disco Red    | Cuenta y permisos | Sistema 🗙 |
|--------------------------------------|---------|------------|------------|-------------|-------------|--------|--------------|-------------------|-----------|
|                                      |         |            |            |             |             |        |              |                   |           |
| Sal. alama   E-mail                  |         |            |            |             |             |        | ((•)) Timbre | Video emerg       | E-mail    |
| Visualización   Timbre               |         |            |            |             |             |        |              | (*) 🗸             | 回<br>(    |
| Empuje información<br>Editor horacio | Cámara1 | Configurar | Configurar | Encendido   | Encendido   |        |              |                   | Off 丶     |
| Calar Holano                         | Cámara2 | Configurar | Configurar | Encendido   | N Of        |        |              | Off 🗸             | Off 🔹     |
| 🖬 Alasmana 👘                         | Cámara3 | Configurar | Configurar | Encendido   | 🗸 🔳 Configu | at 🛛   | Configurar   |                   | on 🔹      |
| Ajuste de gestión de alarmas         | Cámara4 | Configurar | Configurar | Encendido   |             | -      |              | 0ff 🗸             | Off 🔻     |
|                                      | Cámara5 | Configurar | Configurar | Encendido   |             | ar     |              | ott v             | Off S     |

Finalmente, seleccione "Excepción" y proceda a desactivar el resto de las notificaciones como se muestra en la siguiente pantalla.

| Alarma                       |         |            |            | Visión vive | 0 | Cámara Graba | Al | erma | Disco Rec  | d Cue | enta y permi | 105 S | Sistema | ×   |
|------------------------------|---------|------------|------------|-------------|---|--------------|----|------|------------|-------|--------------|-------|---------|-----|
| · Notificación do evento     |         |            |            |             |   |              |    |      |            |       |              |       |         |     |
| Sal. alarma E-mail           |         |            |            |             |   |              |    |      | ((•)) Timb | re    | ▶ Video e    | merg. | E-m     | ail |
| Visualización   Timbre       |         |            |            |             |   |              |    |      |            |       | 0-0          |       | 回       |     |
| Empuje información           | Cámara1 | Configurar | Configurar | Encendido   |   | Encendido    |    |      |            |       |              |       | Off     |     |
| Editar Horano                | Cámara2 | Configurar |            | Encendido   | - | Off          |    |      |            |       |              |       |         |     |
| 🖬 Alarm mou                  | Cámara3 | Configurar |            | Encendido   | × | Configurat   |    |      | Configurar | 1     | Off          | ~     | Off     |     |
| Ajuste de gestión de alarmas | Cámara4 | Configurar |            | Encendido   |   |              |    |      |            |       | Off          |       | Off     |     |
|                              | Cámara5 | Configurar | Configurar | Encendido   |   |              |    |      |            |       | Off          |       | Off     |     |
| Alarma inteligente           | Cámara6 | Configurar | Configurar | Encendido   |   |              |    |      |            |       |              |       |         |     |
| Detección de obieto          | Cámara7 | Configurat | Configurar | Encendido   |   |              |    |      |            |       | Off          |       | Off     |     |

## DIMENSIONES Y ESPECIFICACIONES

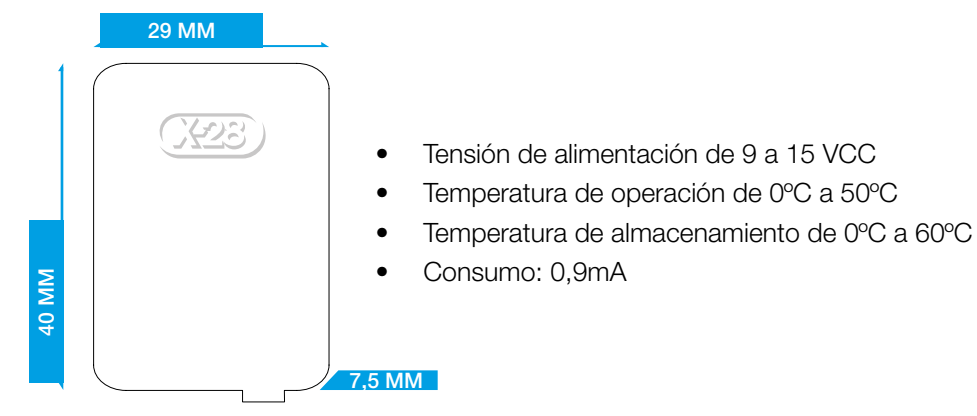

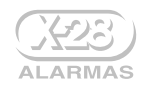

## GARANTÍA

X-28 Alarmas garantiza este producto por el término de 5 años a partir de su fecha de venta contra defectos en los materiales y/o mano de obra empleados en su fabricación. X-28 reparará o reemplazará sin cargo durante ese período, y a su propia opción, el producto o cualquier parte integrante del mismo. X-28 no será responsable en ningún caso de los cargos por desmontaje, reinstalación ni fletes. Esta garantía no tendrá validez en caso de uso indebido, abuso, instalación incorrecta, alteración, accidente, inundación, destrucción intencional o intento de reparación por terceros no autorizados. Para que esta garantía tenga validez deberá ser acompañada indefectiblemente por la factura de compra del producto.

FÁBRICA Chascomús 5602 (C1440AQR) Bs.As. · Argentina Tel.: (011) 4114-9914

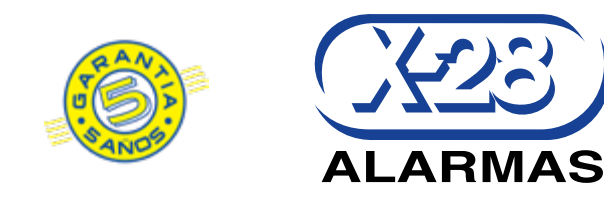